## **E-Services**

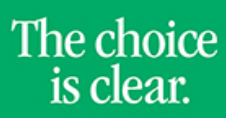

UHCL

## Entering Mid-Term Grades

| Steps | Descriptions                                                                                                    |
|-------|----------------------------------------------------------------------------------------------------|
| 1.    | Access the UHCL E-Services page at <u>www.uhcl.edu/eservices</u> .                                                                                                    |
|       | Enter your UHCL network ID and password or your 7 digit ID and password.                                                                                                    |
| 2.    | Click on the Faculty Center<br>Faculty Center                                                                                                    |
| 3.    | Once you have been notifed that mid-term grade rosters are available, you can click on the <b>Grade Roster</b> icon<br>next to the class number for which you want to enter grades.<br>Class Class Title<br>HIST 1301- US History I<br>(Lecture)<br>US History I<br>(Lecture)                                                                                                    |
| 4.    | The system will display the rosters and the UHCL Mid-term grading policy                                                                                                    |
|       | Display Options: Grade Roster Action:                                                                                                    |
|       | *Grade Roster Type Mid-Term Grade   *Approval Status Not Reviewed  Display Unassigned Roster Grade Only                                                                                                    |
|       | Interim Grade Reports<br>To help undergraduate students monitor their academic performance, faculty members teaching 1000 and 2000<br>level courses will provide six-week progress grades for students with unsatisfactory performance. Six-week progress<br>grades are provided in fall and spring semesters only. Interim grades are advisory grades and are not recorded on<br>the student's permanent record.                                                                                                    |
|       | Procedures for Entering Interim Grades<br>Faculty will report grades of "D" or "F" through E-Services. Interim grade rosters for 1000 and 2000 level courses will<br>be available starting the Monday of the sixth week of class through Tuesday of the seventh week of class. The<br>Office of Academic Records will notify faculty of the availability of interim grade rosters and the reporting deadlines<br>each spring and fall semester. Students will be able to view interim grades in E-Services once the faculty deadline to<br>enter grades has passed. Interim grade reports will be provided to academic advisers who will contact students<br>experiencing difficulties. |
|       | Student Grade                                                                                                    |
|       | ID     Name     Roster     Official     Grade     Brogram and Plan     Appled<br>to<br>Graduate     Note to Advisor                                                                                                    |
|       | 1:     A'     Skince & Computer       Eng UG -     Biological Sciences BA                                                                                                    |
|       | 2     Dr     GRD     Science & Computer<br>Eng UG     Freshman     Poor Participation                                                                                                    |
|       |                                                                                                    |

**E-Services** 

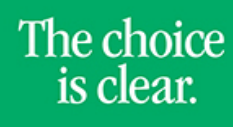

UHCL

| 5. | Enter grades for students who have either a "D", "D-", "D+" or "F" only.<br>The Notes to Advisor drop down allows you to select a reason for the poor performance to assist the advisor with<br>advising. |
|----|----------------------------------------------------------------------------------------------------|
| 6. | Click Save after grades that need to be reported have been entered. Grades are visible to students once you hit<br>Save and an email is sent to them informing them of a mid term grade being posted.     |
| 7. | Click on or Faculty Home to return to the Home Page.                                                                                                    |